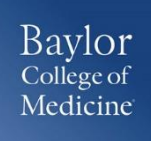

## **GETTING STARTED**

 Login to <u>www.bcm.edu/concur-solutions</u> or click Concur Logon from the Travel and Expense website (<u>www.bcm.edu/mosaic</u> > Travel and Expense).

## **CONVERTING CURRENCY**

To account for an expense incurred in another currency:

- 1. With the report open, click **New Expense**, and then enter the appropriate information in the required and optional fields.
- 2. Enter the **Amount** of the expense. Select the appropriate currency in the drop down. If the currency is other than USD, the conversion rate will automatically populate based on the Transaction Date.
- 3. The Concur system calculates the amount in US dollars.

## **SUPPORT**

Website: <u>www.bcm.edu/mosaic</u> > Travel and Expense (for Policies, FAQs, and training) SAP Concur Support: <u>concursupport@bcm.edu</u>

1